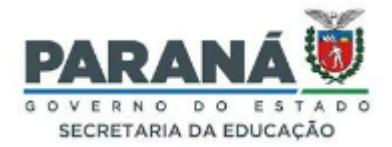

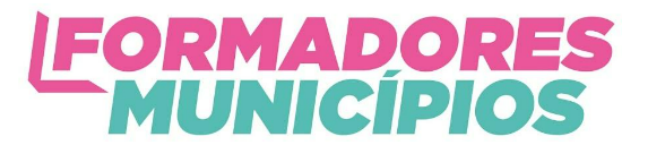

# MANUAL DE INSTRUÇÃO (TUTORIAL) PARA REALIZAR A INSCRIÇÃO PARA O EVENTO FORMADORES EM AÇÃO MUNICÍPIOS NO GECAP SISTEMA DE GESTÃO DAS CAPACITAÇÕES DO ESTADO DO PARANÁ

## Caro(a) cursista,

Este manual de instrução (tutorial) foi elaborado com o objetivo de informar o passo a passo para realização ou cancelamento da inscrição no **Evento Formadores em Ação Municípios no GECAP - Sistema de Gestão das Capacitações do Estado do Paraná.** 

Ele está organizado em sessões, identifique sua situação e realize o passo a passo indicado no tutorial.

## SESSÃO 1 - Como acessar a Central de segurança

- 1. Não lembro a senha da Central de Segurança
- 2. Lembro a senha da Central de Segurança e já possuo cadastro
- 3. Não tenho cadastro ou não sei se tenho cadastro na Central de Segurança

## SESSÃO 2 - Como realizar sua inscrição

- 4. Agora só falta realizar sua inscrição. Vamos lá!
- SESSÃO 3 Como consultar sua inscrição

## SESSÃO 4 - Como cancelar sua inscrição (se for necessário)

## SESSÃO 5 – Confirmações por e-mail

Para realizar sua inscrição você precisa estar logado na Central de Segurança do Paraná do link indicado neste manual de inscrição.

A **Central de Segurança** é usada para o acesso ao LRCOM, SERE, Detran, etc. Portanto, se você já usa algum destes serviços do Paraná você já tem acesso à Central de Segurança.

Veja em qual das situações abaixo seu caso se encaixa para acessar a Central de Segurança e fazer sua inscrição.

Desde já agradecemos por colaborar conosco no compromisso da formação continuada e da oferta de uma educação pública de qualidade.

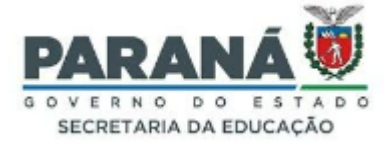

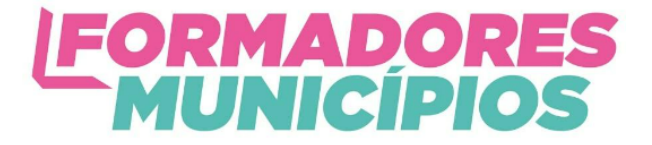

Sejam bem-vindos ao Grupo de Estudos!

# SESSÃO 1 – COMO ACESSAR A CENTRAL DE SEGURANÇA

Para fazer sua inscrição no **curso Formadores em Ação Municípios**, clique no link abaixo: <u>http://www.capacitacao.pr.gov.br/</u>.

O link abrirá a página da Central de Segurança do Estado do Paraná, como mostrado na imagem abaixo.

| Central de<br>Segurança                                                                                                    | Clique em "Central de<br>Segurança". |
|----------------------------------------------------------------------------------------------------|--------------------------------------|
| OPÇÕES DE LOGIN                                                                                                    |                                      |
| Central de Segurança                                                                                                    |                                      |
| Usar meu nº de celular                                                                                                    |                                      |
| Expresso                                                                                                    |                                      |
| Ainda não sou cadastrado                                                                                                    |                                      |
| Recuperar / Alterar Senha                                                                                                    |                                      |
| A <b>verificação em duas etapas</b> está disponível.<br>Acesse seu perfil, habilite este recurso e <b>aumente ainda</b><br><b>mais a segurança</b> da sua conta. |                                      |
| Central de Segurança Celepor                                                                                                    |                                      |

Após clicar em Central de Segurança, abrirá a seguinte tela:

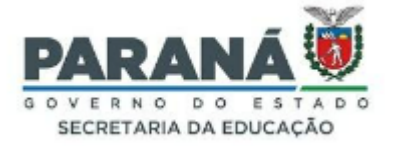

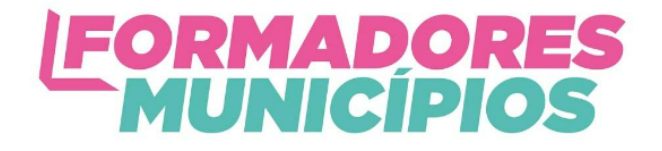

<

| Central de Segurança                                            | Digite aqui o número<br>de seu CPF (só |
|-----------------------------------------------------------------|----------------------------------------|
| CPF, E-Mail ou Login Sentinela                                  | números, sem ponto<br>nem traço).      |
| Senha                                                           |                                        |
| 2                                                               |                                        |
| Entrar                                                          |                                        |
| Voltar                                                          |                                        |
| Ainda não sou cadastrado                                        |                                        |
| Recuperar / Alterar Senha                                       |                                        |
| A verificação em duas etapas está disponível.                   |                                        |
| Acesse seu perfil, habilite este recurso e <b>aumente ainda</b> |                                        |
| mais a segurança da sua conta.                                  |                                        |

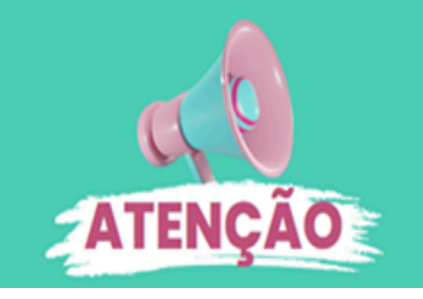

A partir daqui temos três situações diferentes:

- 1. Se você lembra a senha da Central de Segurança;
- 2. Se você não lembra a senha;
- 3. Se não tem cadastro ou não sabe se tem cadastro.

Veja o que fazer em cada situação:

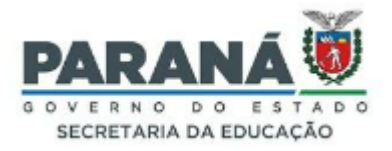

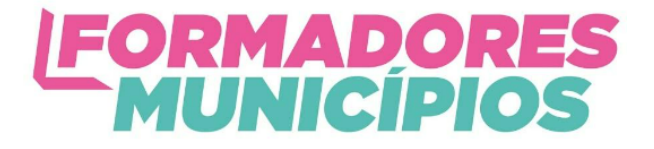

# 1. LEMBRO A SENHA DA CENTRAL DE SEGURANÇA DIGITE-A E FAÇA SEU LOGIN

### Veja o passo a passo abaixo:

Na tela que se abre, digite seu CPF e sua senha para entrar na Central de Segurança.

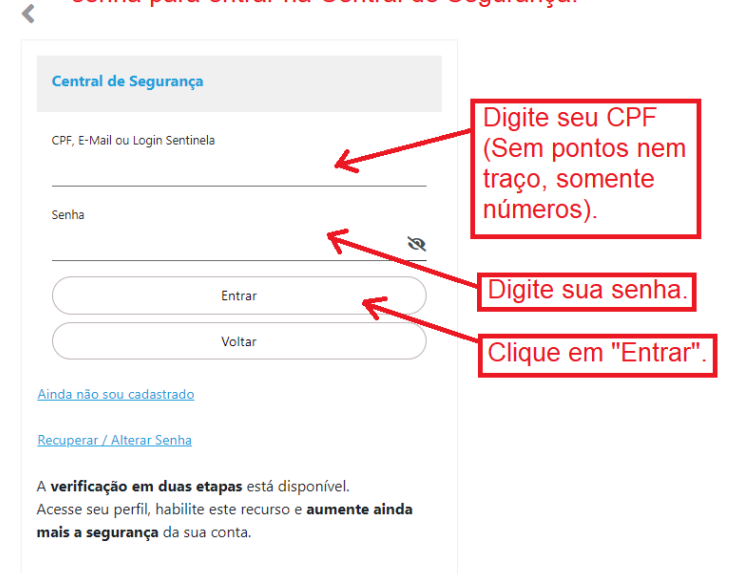

2. NÃO LEMBRO A SENHA DA CENTRAL DE SEGURANÇA CLIQUE EM "RECUPERAR SENHA"

## Veja o passo a passo abaixo:

| < |                                                                         |                                        |
|---|-------------------------------------------------------------------------|----------------------------------------|
|   | Central de Segurança                                                    | Digite aqui seu CPF                    |
|   | CPF, E-Mail ou Login Sentinela                                          | (Somente números, sem ponto nem traço. |
|   | Senha 🔊                                                                 |                                        |
|   | Entrar                                                                  |                                        |
|   | Voltar                                                                  |                                        |
| ł | <u> Ninda não sou cadastrado</u>                                        |                                        |
| ļ | <u>Vinda não sou cadastrado</u><br><u>Usar Certificado)</u><br>Recupera | ı<br>r/Alterar senha                   |
| 1 | Recuperar / Alterar Senha                                               |                                        |

A **verificação em duas etapas** está disponível. Acesse seu perfil, habilite este recurso e **aumente ainda mais a segurança** da sua conta.

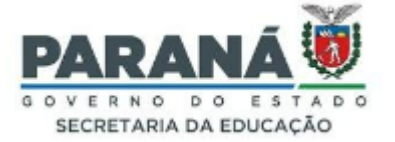

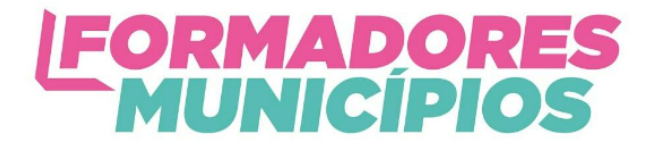

Recuperar / Alterar Senha Digite aqui seu CPF (somente números, Informe o CPF \* sem ponto nem traço. Digite o texto da imagem: Digite o texto que aparece na imagem Μ7 U 6 5 J abaixo. nova imagem Próximo Clique em "Próximo" Voltar ૮ Meio de contato Selecione o meio de contato para receber um código de ativação Selecione uma das duas Celular/E-mail \* opções para receber o código Enviar código para o celular final para a redefinição da senha. Enviar código para o email @escola.pr.gov.br Clique em próximo. Próximo Voltar Precisa de apoio? Ligue para a Central de Atendimento: (041) 3200-5007 < 🕕 Código de segurança enviado para o celular com × sucesso. Insira o código que enviamos para o celular Enviar código para o celular final Digite aqui o Código enviado para o celular código recebido. Não recebi o código Clique tem Próximo "Próximo" Voltar

<

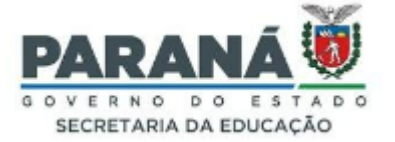

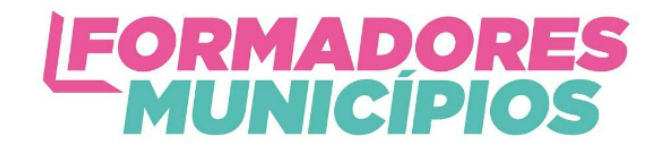

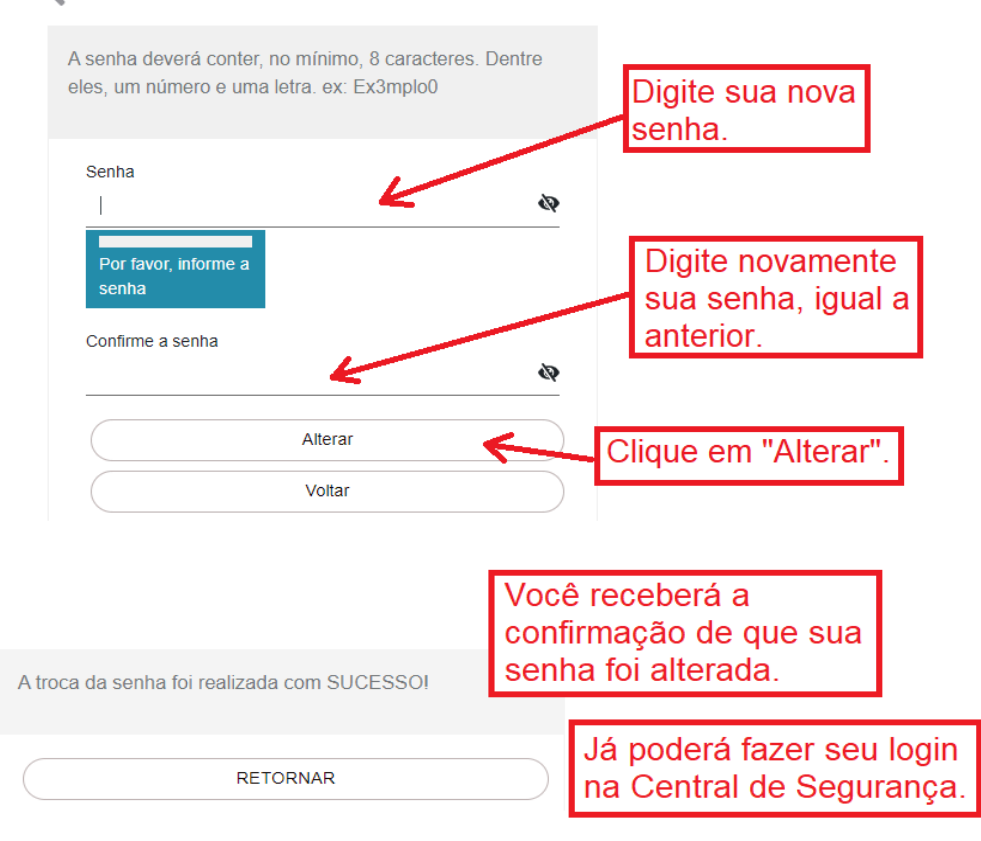

# 3. NÃO TENHO CADASTRO OU NÃO SEI SE TENHO CADASTRO NA CENTRAL DE SEGURANÇA CLIQUE EM "AINDA NÃO SOU CADASTRADO"

| <                                                                                                    |                                    |
|----------------------------------------------------------------------------------------------------|------------------------------------|
| Central de Segurança                                                                                                    | Digite seu CPF<br>(somente números |
| CPF, E-Mail ou Login Sentinela                                                                                                    | sem ponto nem traço).              |
| Senha                                                                                                    |                                    |
|                                                                                                    |                                    |
| Entrar                                                                                                    |                                    |
| Voltar                                                                                                    | Clique em "Ainda não               |
| Ainda não sou cadastrado                                                                                                    | sou cadastrado".                   |
| Recuperar / Alterar Senha                                                                                                    |                                    |
| A <b>verificação em duas etapas</b> está disponível.<br>Acesse seu perfil, habilite este recurso e <b>aumente ainda</b><br><b>mais a segurança</b> da sua conta. |                                    |

<

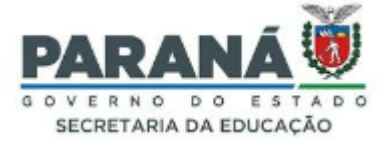

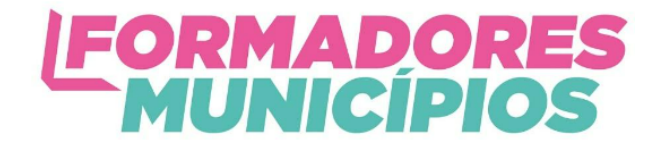

Termo de Uso A Central de Segurança caracteriza-se como uma solução de segurança de acesso individualizado, e sob total privacidade, a diversos sistemas, aplicações e portais do Governo do Estado do Paraná, de acordo com as permissões concedidas. Ao realizar seu cadastro na Central de Segurança, você atesta e concorda que: 1. Os dados informados são fidedignos; Selecione a opção 2. Os dados de contato, e-mail e celular, são de uso exclusivamente pessoal, especialmente por se tratarem de "Li e concordo com instrumentos de confirmação de segurança; o Termo de Uso". 3. Não irá compartilhar esse cadastro, devendo manter o sigilo da senha que é pessoal e intransferível, não sendo possível, Visualizar em tela maior Depois, clique em "Iniciar cadastro". ✓ Li e concordo com o Termo de Uso Iniciar Cadastro Voltar

<

Na página seguinte:

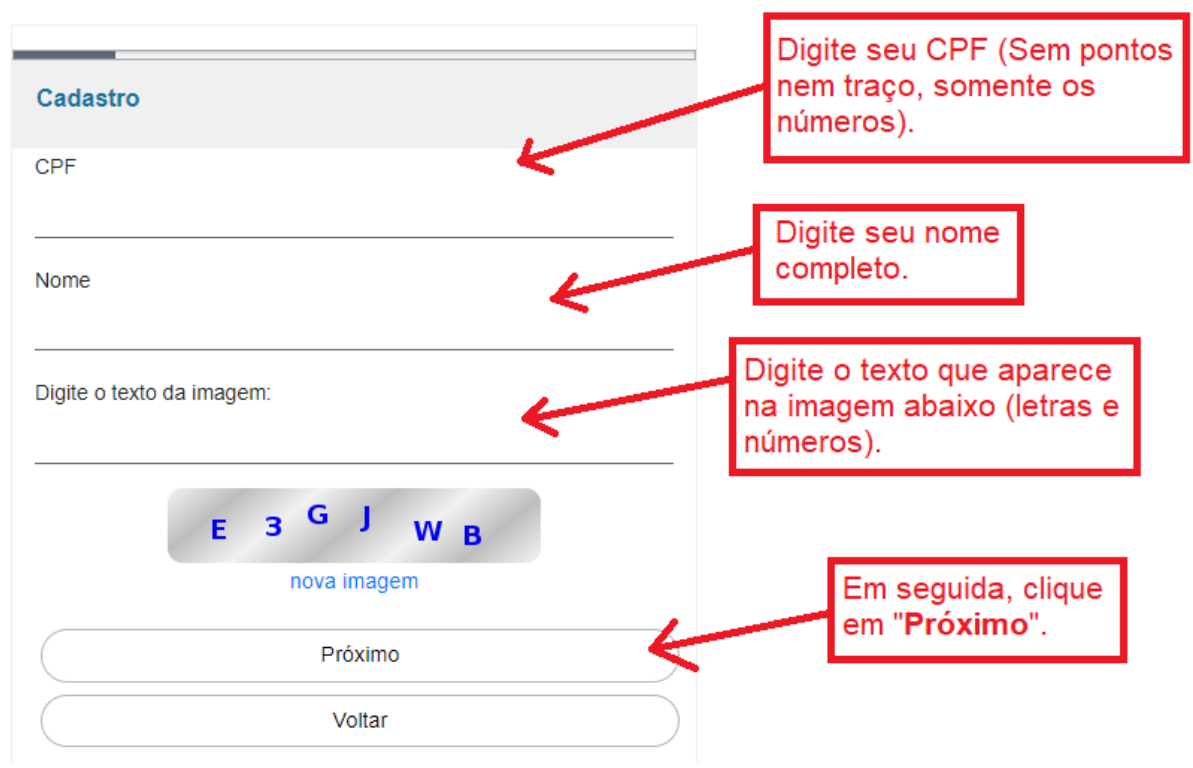

<

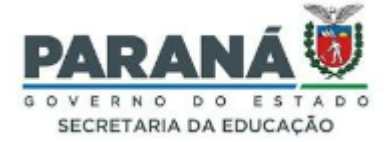

≺

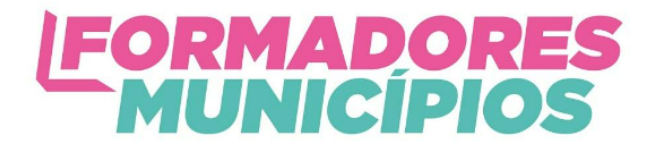

## Na tela seguinte:

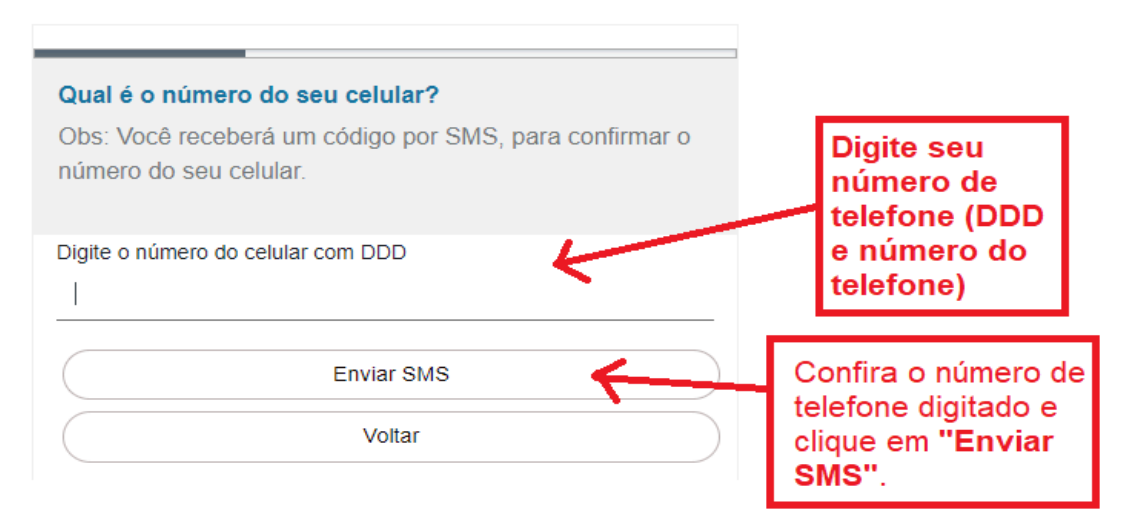

#### Na tela seguinte:

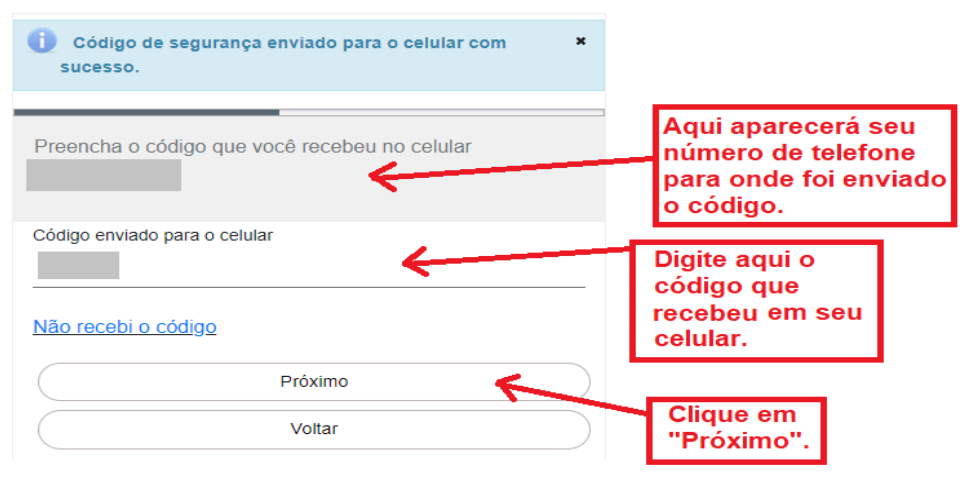

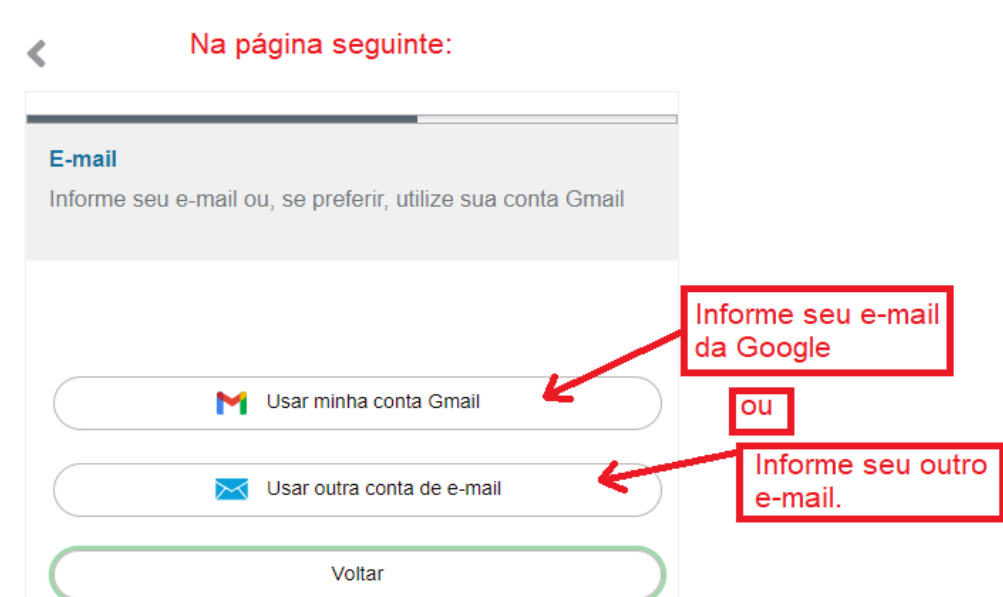

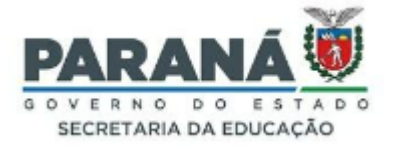

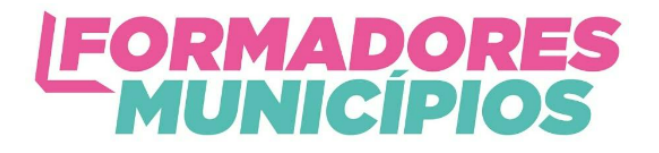

# K Na tela seguinte:

| Insira o código que enviamos para o e-mail<br>EMAILDAPESSOA |                                         |
|-------------------------------------------------------------|-----------------------------------------|
| Código enviado para o e-mail<br>98317                       | Digite o código<br>recebido por e-mail. |
| Não recebi o código                                         |                                         |
| Próximo <b>4</b>                                            | Clique em<br>" <b>Próximo</b> ".        |
| Voltar                                                      |                                         |

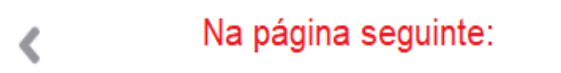

| <b>O RG não é obrigatório</b><br>Deseja informar? |                                             |
|---------------------------------------------------|---------------------------------------------|
|                                                   | CLIQUE EM <b>SIM</b> .                      |
| NÃO                                               | Mesmo não sendo                             |
| SIM                                               | inscrição é necessário                      |
|                                                   | clicar em SIM e informar o<br>número do RG. |

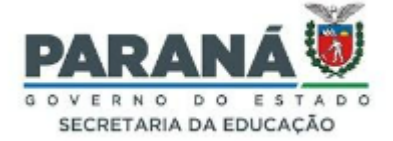

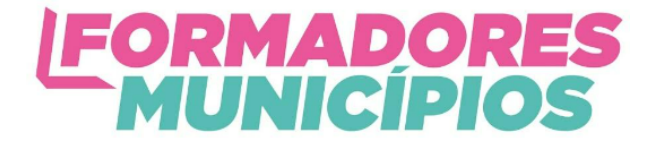

#### Na tela seguinte, preencha todos os campos solicitados:

| Dados Opcionais              |         |          | Dig                     | ite sua data de                                                                   |                                         |
|------------------------------|---------|----------|-------------------------|-----------------------------------------------------------------------------------|-----------------------------------------|
| Data de nascimento           |         | ~        | nas<br>DD               | scimento no formato<br>/MM/AAAA.                                                  |                                         |
| № RG sem DV                  |         | ~        | Dig<br>RG<br>vei<br>núr | jite o número de seu<br>6 sem o dígito<br>rificador (último<br>nero após o traço) |                                         |
| DV                           |         | <b>←</b> | Di<br>ol                | igite o DV - dígito ver<br>u seja, o último númer                                 | l<br>ificador do RG,<br>o após o traço. |
| UF                           |         | ~        | جـــ                    | Clique na seta e se<br>Estado, origem de s                                        | ecione o<br>eu RG.                      |
| Usar como login<br>CPF       |         | ~ 4      | -                       | Clique na seta e sel<br>CPF para ser usado<br>na central de segura                | ecione o<br>o como login<br>ança.       |
| Nome da mãe<br>Nome Completo |         | -        | Digite                  | seu nome completo.                                                                |                                         |
| Nome Social                  |         |          |                         | ique em "Próximo".                                                                |                                         |
|                              | Próximo | K        |                         |                                                                                   |                                         |
|                              | Voltar  |          |                         |                                                                                   |                                         |

 Na página seguinte, você irá criar sua senha de acesso à Central de segurança:

| Dados Opcionais<br>A senha deverá conter, no mínimo, 8 caracteres. Sendo<br>obrigatório, pelo menos, uma letra e um número. | Fique atento(a) aos<br>requisitos para a<br>criação da senha.            |
|----------------------------------------------------------------------------------------------------|--------------------------------------------------------------------------|
| Senha<br>Confirme a senha                                                                                                   | Crie e digite sua senha,<br>atendendo aos requisitos<br>acima descritos. |
| Concluir                                                                                                    | Repita sua senha neste espaço.                                           |
| Voltar                                                                                                    | Clique em "Concluir".                                                    |

Após clicar em Concluir, você receberá a mensagem de confirmação de seu cadastro.

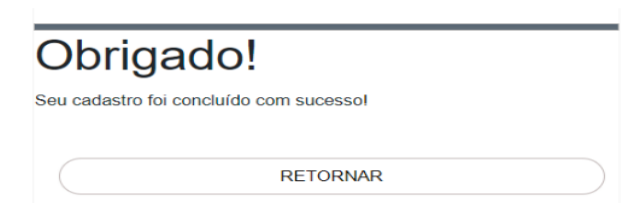

Pronto! Agora você estará logado no GECAP!

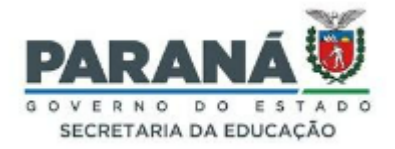

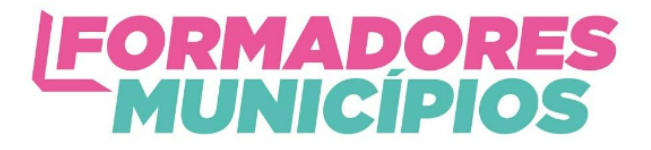

# SESSÃO 2 - COMO REALIZAR SUA INSCRIÇÃO AGORA SÓ FALTA REALIZAR SUA INSCRIÇÃO. VAMOS LÁ?!

Estando logado na Central de Segurança do Paraná pelo link indicado neste manual de inscrição você já terá acesso à página de inscrição do GECAP, conforme mostra a imagem abaixo.

| GECAP                                                | E                                                                                                    | 💄 GCP Gestor de Acesso 🛛 😃 |
|------------------------------------------------------|----------------------------------------------------------------------------------------------------|----------------------------|
| A Inicial                                            | Q Nova Inscrição                                                                                                    |                            |
| 🚱 Cadastros                                          | <ul> <li>Balance Characteristics</li> </ul>                                                                                                    |                            |
| Administrativo                                       |                                                                                                    |                            |
| Minhas Inscrições                                    | Área: Ano:                                                                                                    |                            |
|                                                      | Selecione                                                                                                    |                            |
|                                                      | Selecione                                                                                                    |                            |
|                                                      | Localize o curso Formadores Municípios                                                                                                    |                            |
|                                                      |                                                                                                    |                            |
|                                                      | Area         Nome         Periodo do Evento         Periodo da inscrição         Situação Evento           FORMADORES EM AÇÃO MUNICÍPIOS         Em Inscrição         Em Inscrição         Em Inscrição | Situação Inscrição Ações   |
|                                                      | FORMADORES EM AÇÃO MUNICÍPIOS - EDUCA                                                                                                    | œ                          |
|                                                      | JUNTOS 3º ao 5º ANO<br>En Inscrição                                                                                                    | 2ř.                        |
|                                                      | FORMADURES EM AGAO MUNICIPIOS - GESTAO                                                                                                    | 1                          |
|                                                      |                                                                                                    |                            |
|                                                      |                                                                                                    | Clique no lápis para       |
|                                                      |                                                                                                    | inicial a mochçao          |
|                                                      |                                                                                                    |                            |
|                                                      | CELEPAR 2018 © Celepar.                                                                                                    |                            |
|                                                      |                                                                                                    |                            |
| GECAP                                                | ≡                                                                                                    | 💄 GCP Gestor de Acesso 🛛 🖒 |
| A Inicial                                            | 🕑 Inscrição                                                                                                    |                            |
| 🔇 Cadastros 🗸 🗸                                      | <u>1</u> 2 3 4                                                                                                    |                            |
| O Docentes/Perfis Administrativos<br>O Participantes | Edital do Evento Período de Realização Dados do Participante Confirmação da Inscrição                                                                                                    |                            |
| Minhas Inscrições                                    | I - DO EVENTO                                                                                                    |                            |
| Nova Inscrição                                       | Evento: APRESENTAÇÃO - FORMADORES MUNICÍPIO<br>Código do Evento: 000002/2023                                                                                                    |                            |
|                                                      | TIDO: CUISO<br>Modalidade: EAD<br>Servestada: SEGETABLA DE ESTADO DA ENTICADÃO                                                                                                    |                            |
|                                                      | Categoria: [Informar Aqui ]<br>Público Alvos: [Informar Aqui ]                                                                                                    |                            |
|                                                      | Número de Vagas: 10<br>Carga Horária: 0040:00                                                                                                    |                            |
|                                                      | O Evento será realizado no período de 26/09/2023 - 00:00 a 27/11/2023 - 23:59, essas datas podem ser alteradas de acordo com a turma selecionada.<br>Objetivo: Formadores                               |                            |
|                                                      | Estou ciente das informações acima elencadas. Confira os dados do curso                                                                                                    |                            |
|                                                      | e clique em próximo.                                                                                                    |                            |
|                                                      | A Cancear - Proximo                                                                                                    |                            |
|                                                      |                                                                                                    |                            |
|                                                      |                                                                                                    |                            |
|                                                      |                                                                                                    |                            |

CELEPAR Tecnologia da Informação Tecnologia da Informação

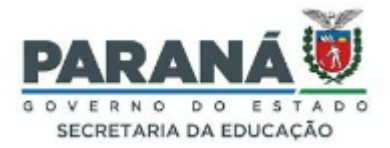

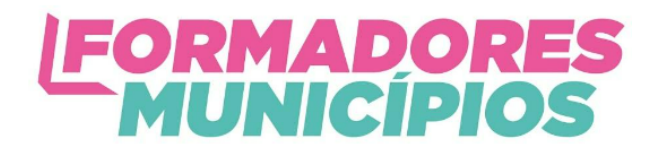

## Na tela seguinte:

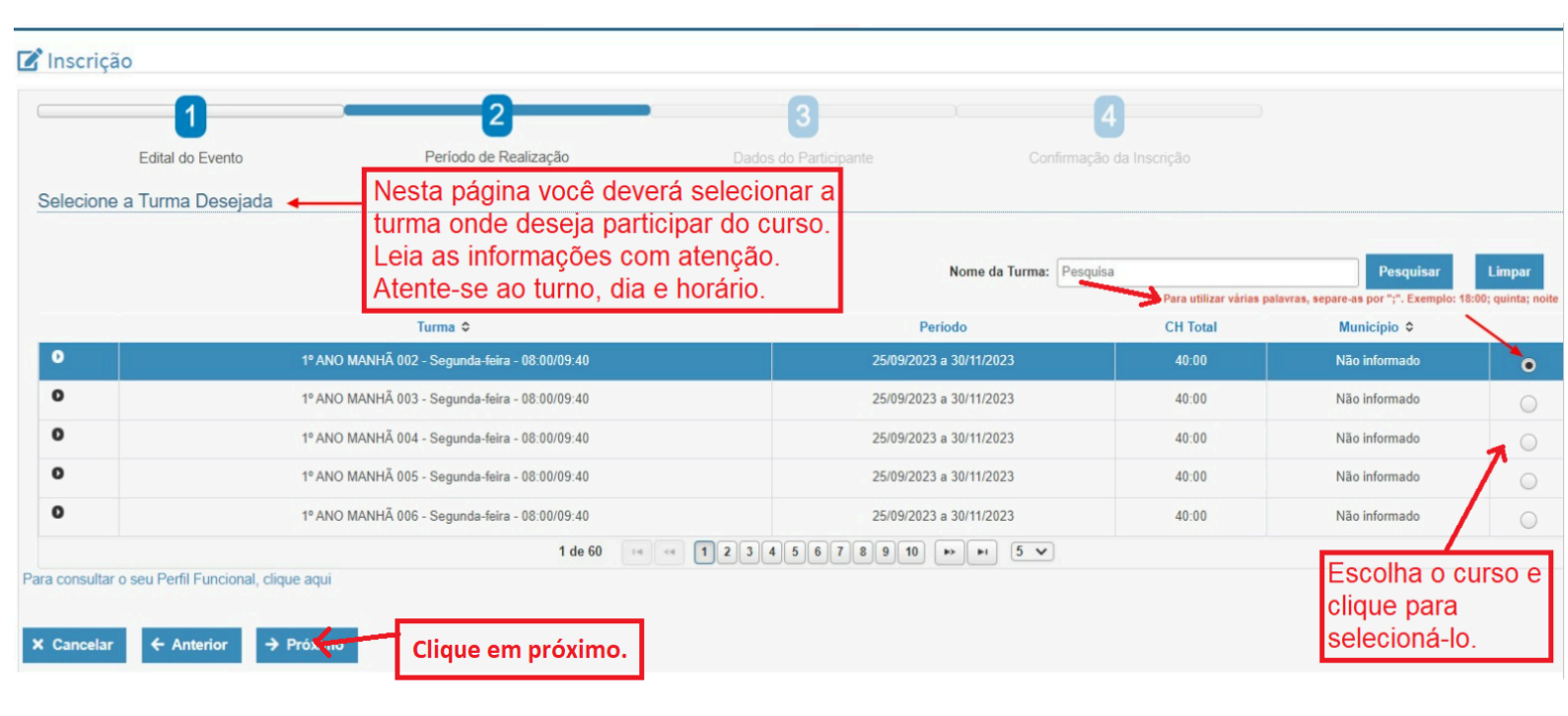

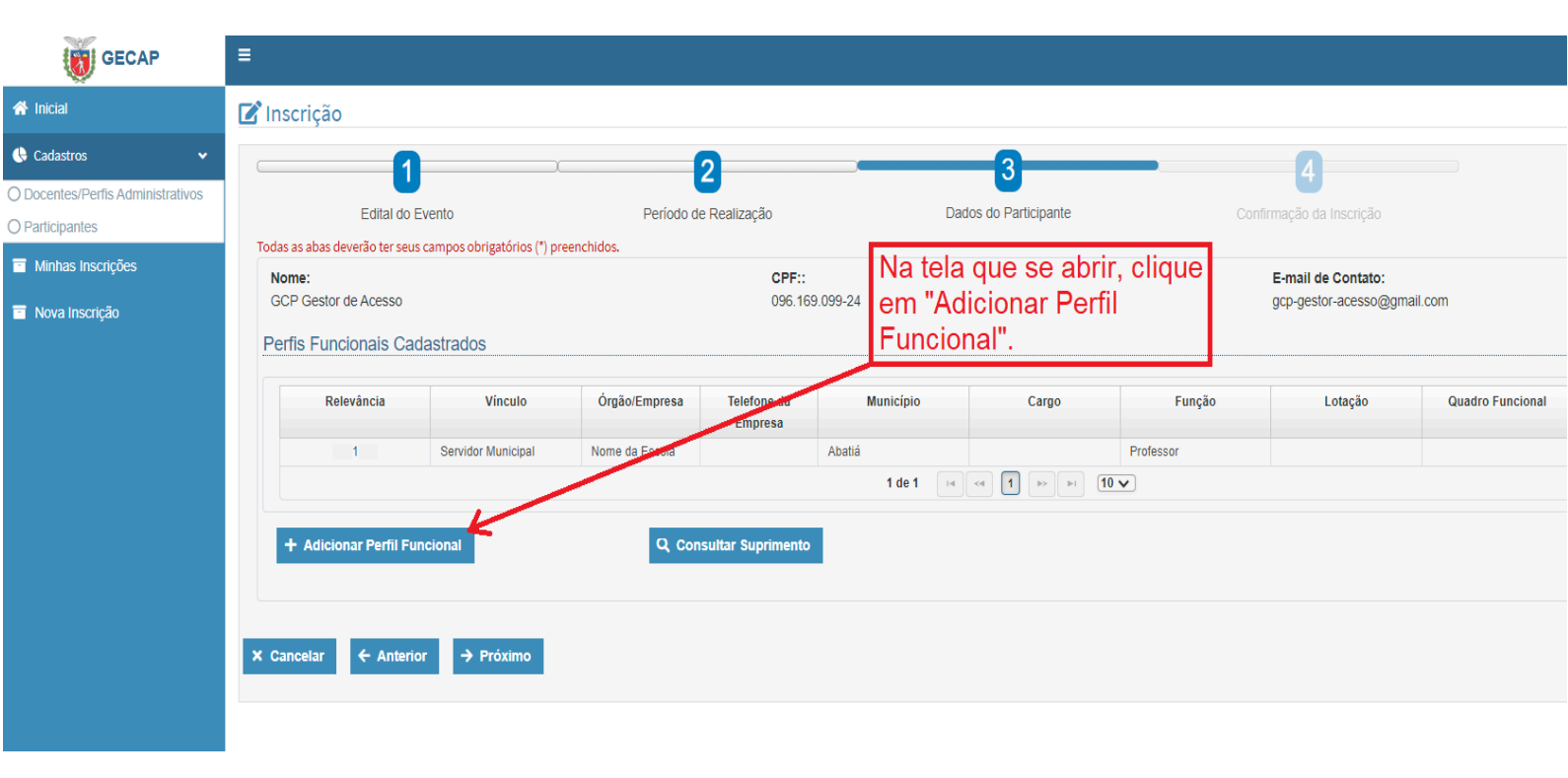

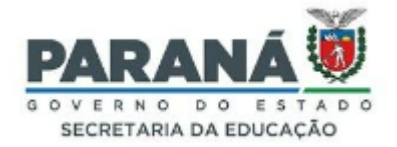

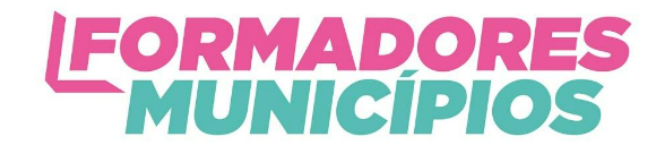

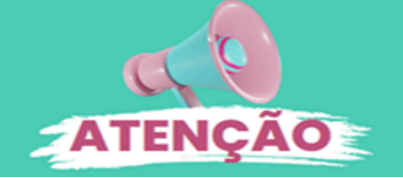

O sistema exige o cadastro de um Perfil Funcional para cada participante. Sem isso, não é possível concluir a Inscrição. Para cadastrar o seu Perfil, clique em "Adicionar Perfil Funcional" e insira as informações obrigatórias, conforme mostra a imagem abaixo:

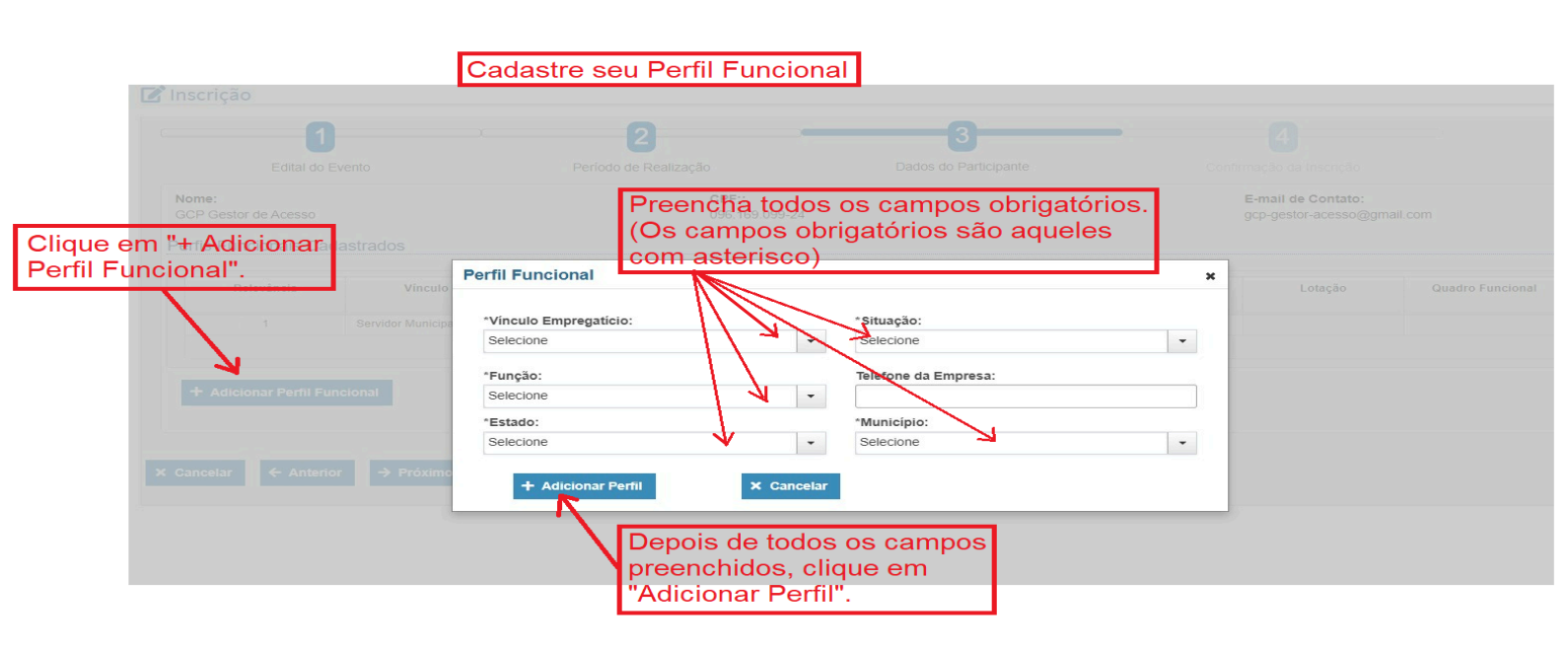

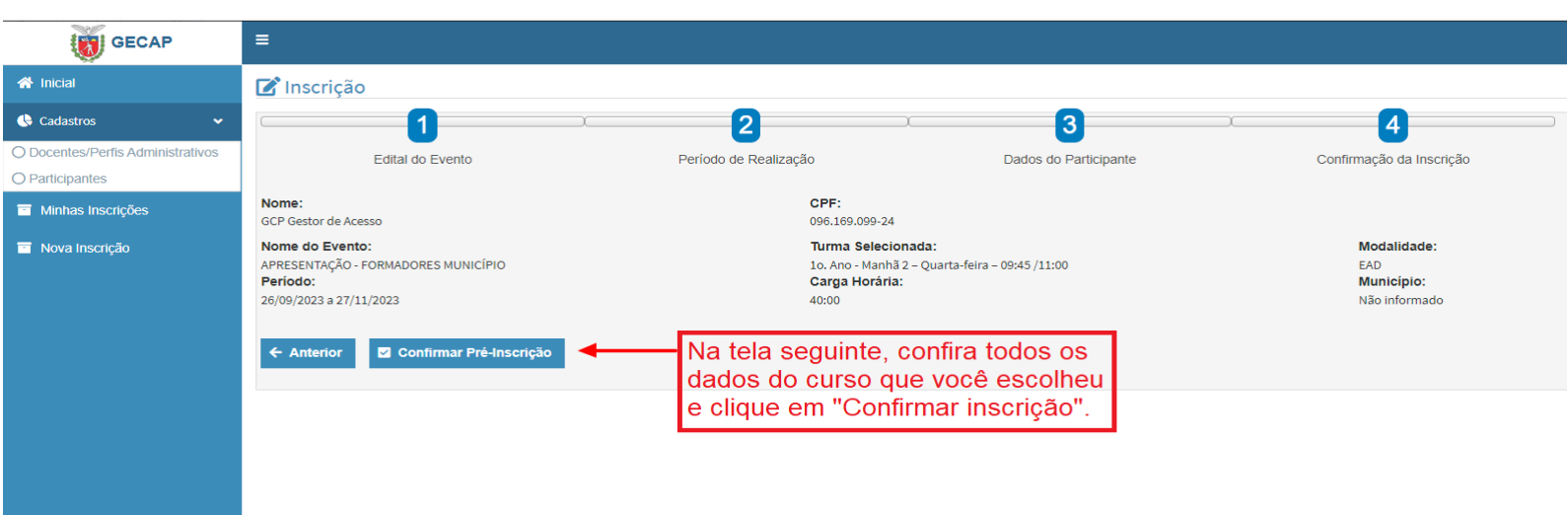

📌 Pronto! Sua inscrição está realizada!

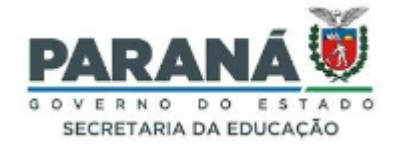

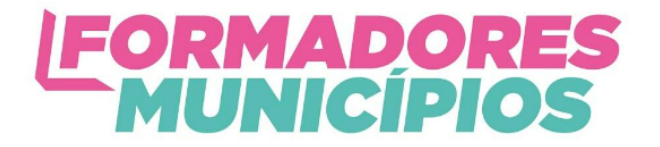

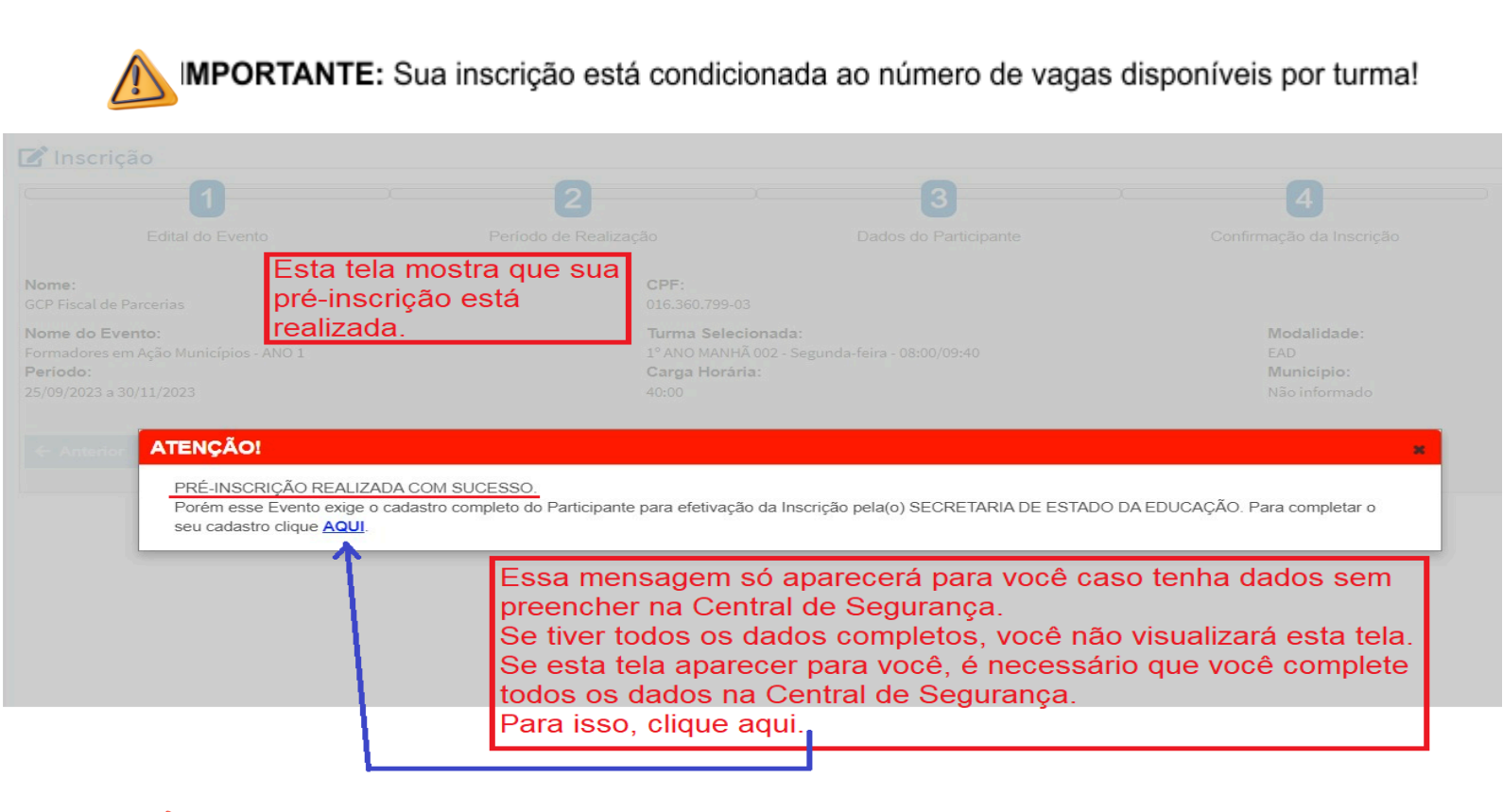

Se esta tela aparecer para você, clique em "AQUI", como mostrado na imagem, para preencher os dados faltantes no GECAP. Veja o passo a passo:

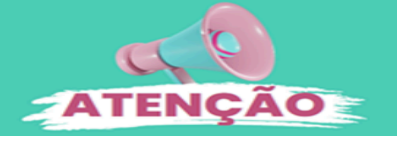

As informações que estão dentro dos retângulos na cor verde, são provenientes da Central de Segurança. O que está dentro dos retângulos em vermelho, precisa ser informado por você.

| GECAP                                                | =                                                                                                    |                                  |                                            |      | 💄 GCP РИВІ                                                                         |   |
|------------------------------------------------------|----------------------------------------------------------------------------------------------------|----------------------------------|--------------------------------------------|------|------------------------------------------------------------------------------------|---|
| A Inicial                                            | Meu Cadastro                                                                                                    |                                  |                                            |      |                                                                                    |   |
| 🕓 Cadastros 🗸 🗸                                      | Todas as abas deverão ter seus campos obrigatórios (*) preenchidos.                                                   |                                  |                                            |      |                                                                                    |   |
| O Docentes/Perfis Administrativos<br>O Participantes | * Dados Pessoals - Endereço - * Perfil Funcional Dados Bancários Formação                                             |                                  |                                            |      |                                                                                    |   |
| Minhas Inscrições                                    | *CPF:<br>624.305.650-30                                                                                               |                                  |                                            |      | Fotografia:                                                                        |   |
| Nova Inscrição                                       | *Nome:<br>GCP PUBLICO                                                                                                 |                                  |                                            |      | 1 1 1 1 1 1 1 1 1 1 1 1 1 1 1 1 1 1 1                                              |   |
|                                                      | Nome Social:<br>                                                                                                    |                                  |                                            |      | Editar     Remover Tamanho máximo 3MB. Folos maiores que 3MB não serão carregadas. |   |
|                                                      | *RG:                                                                                                    | *Estado Emissor RG:              |                                            |      | Órgão Emissor RG:                                                                  | _ |
|                                                      | 1234567                                                                                                    | PR - PARANA                      |                                            | *    | Estade Obilit                                                                      | _ |
|                                                      | Feminino     Masculino                                                                                                | Selecione                        |                                            | -    | Selecione                                                                          | - |
|                                                      | *Nacionalidade:<br>Brasil -                                                                                           | *Estado Nascimento:<br>Selecione |                                            | •    | *Municipio Nascimento:<br>Selecione                                                | ÷ |
|                                                      | *Data Nascimento:<br>01/01/1970                                                                                       |                                  | Portador de Necessidade Espec<br>Selecione | ial: |                                                                                    | - |
|                                                      | E-mail de Contato:<br>gcp-publico@gmail.com                                                                           |                                  | E-mail Alternativo:                        |      |                                                                                    |   |
|                                                      | * <b>Celular:</b><br>(99) 99999-9999                                                                                  |                                  | Telefone:                                  |      |                                                                                    |   |
|                                                      | Confirmar Dados Cadastrais Caso existam divervências nas suas informações funcionais, entre em contato com o RG do se | eu óreão.                        |                                            |      |                                                                                    |   |
|                                                      |                                                                                                    |                                  |                                            |      |                                                                                    |   |

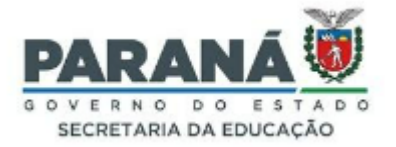

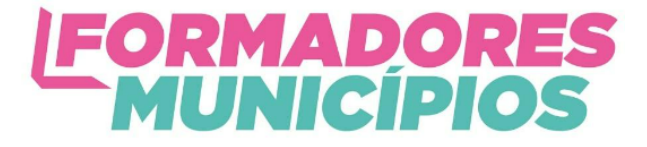

Em seguida, preencha todos os campos solicitados. Na tela do GECAP aparecerá todas as informações que precisam ser preenchidas, veja-as com atenção e preencha todos os campos.

| dots     micropha.Amattabase incompose     Abase develops: CEPL condences CONCLUDED 4 necessible prevencies a segurities informações:   Abase develops: CEPL condences, Municipio     Mattabase develops: CEPL condences, Municipio        Terrape de values de values de v                                                                                                    | Inicial                                                                | A tela<br>Campo                                                                                                    | do GECAP mostra, na pa<br>os que precisam ser pree                                                                 | arte superior, todos os<br>nchidos.            | Atenção:<br>Todos os campos devem ser<br>preenchidos, nenhum campo<br>deve ficar em branco. |
|----------------------------------------------------------------------------------------------------|------------------------------------------------------------------------|----------------------------------------------------------------------------------------------------|----------------------------------------------------------------------------------------------------|------------------------------------------------|---------------------------------------------------------------------------------------------|
| <pre>Nutront provide the first interaction of the first interaction of</pre> | cadastros  centes/Perfis Administrativos rticipantes Vinhas Inscrições | Para que seu cadastro seja considerado CONCLUÍDO é<br>Aba Dados Pessoais: Nome da Mãe, Estado Emissor RO, E<br>Aba Endereço: CEP, Logradouro, Número, Complemento,<br>Aba Perfil Funcional: Perfil Funcional                  | necessário preencher as seguintes informações:<br>tinia, Data Nascimento, Sexo, Estado Nascimento, Mu<br>Município | nicípio Nascimento, Celular                    |                                                                                             |
| *G: *Estado Emissor RG:   *G: *Estado Emissor RG:   *Sexo: Selecione   *Enia: Selecione   *Beidone Selecione   *Macionalidade: *Estado Nascimento:   *Macionalidade: *Estado Nascimento:   *Brasil Selecione     *Mationalidade: *Estado Nascimento:   *Brasil Selecione     *Macionalidade: *Estado Nascimento:   *Brasil Selecione     *Macionalidade: *Selecione     *Macionalidade: *Selecione   *Brasil Selecione     *Ortador de Nascimento:   Selecione Selecione     *Manicipio Nascimento:   *Selecione Selecione     *Contanc:   go:-departamento-gestor@gmail.com     *Celular:     *Telefone:     *Telefone:     *Telefone:                                                                                                    | tova Inscrição                                                         | Todas as abas devertio ter seus campos obrigatórios (*) preerchidos. *Dades Pessaia *Endereço *Perti Funcional Colacos Bandaires *CPF: 381.442.710-88 *Nome: CCP Departamento Gestor Nome Social: *Nome da Mãe: *Nome da Mãe: | Clique n<br>todos os                                                                                               | as abas para preenche<br>s campos solicitados. | Fotografia:                                                                                 |
| E-mail de Contato:     Selecione       gdepartamento-gestor@gmail.com     E-mail Alternativo:       "Celular:     Telefone:                                                                                                    |                                                                        | *RG:<br>1234507<br>*Sexo:<br>O Feminino O Masculino<br>*Nacionalidado:<br>Brasil<br>*Data Nascimento:                                                                                                    | *Estado Emissor RG:<br>Selecione<br>*Etnia:<br>Selecione<br>*Estado Nascimento:<br>Selecione                       | Portador de Nacessidade Especial:              | Órgão Emissor RG:<br>Estado Civil:<br>Selecione •<br>Município Nascimento:<br>Selecione     |
|                                                                                                    |                                                                        | E-mail de Contato:<br>gcp-departamento-gestor@gmail.com<br>*Celutar:                                                                                                    |                                                                                                    | Selecione<br>E-mail Alternativo:<br>Telefone:  |                                                                                             |
|                                                                                                    |                                                                        |                                                                                                    |                                                                                                    |                                                |                                                                                             |
|                                                                                                    |                                                                        |                                                                                                    |                                                                                                    |                                                |                                                                                             |

Pronto! Seu cadastro no GECAP estará concluído e sua inscrição realizada.

Após ler este manual e, se não conseguir realizar sua inscrição, entre em contato com o seu Núcleo Regional de Educação - NRE.

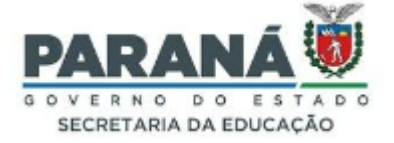

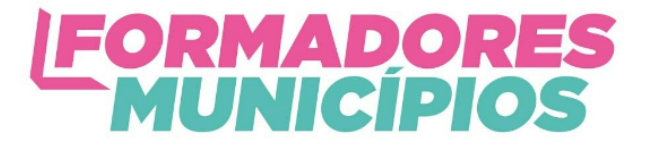

 Acesse a listagem com o nome dos Núcleos Regionais de Educação no seguinte endereço:

https://drive.google.com/file/d/1plLRksh0rS900gCz-LQ5theQHHLauFE7/view?usp=s haring

Desejamos a você um excelente curso!

# SESSÃO 3 - COMO CONSULTAR SUA INSCRIÇÃO

Caro(a) cursista, para consultar sua inscrição, faça o seguinte passo a passo:

| Par               | a consultar a inscrição realizada, clique em "Minhas inscrições".                                                                                                    |
|-------------------|----------------------------------------------------------------------------------------------------|
| 希 Inicial         | GECAP Inicial                                                                                                    |
| 🕓 Cadastros 🗸     | Bem Vindo ao GECAP - Sistema de Gestão das capacitações do Estado do Paraná                                                                                                    |
| Administrativo    | olá, NOME DO CURSISTA!                                                                                                    |
| Minhas Inscrições | Este sistema permite gerenciar todas as ofertas de capacitação do Estado. Tem como objetivo disponibilizar um processo intuitivo e ágil, tanto no momento de realizar uma inscrição, quanto no gerenciamento das capacitações. |
| 🔲 Nova Inscrição  | Clique AQUI para gerenciar as informações das suas inscrições.                                                                                                    |
|                   |                                                                                                    |
|                   |                                                                                                    |
|                   |                                                                                                    |

| GECAP          |  | =                          |                                       |                                  |                                             | 4           |           |
|----------------|--|----------------------------|---------------------------------------|----------------------------------|---------------------------------------------|-------------|-----------|
| Inicial        |  | <b>Q</b> Minhas Inscrições |                                       |                                  |                                             |             |           |
| Cadastros      |  | Município:                 |                                       |                                  |                                             |             |           |
| Administrativo |  | Selecione                  | •                                     |                                  |                                             |             |           |
|                |  | Código do Evento:          |                                       | Situação Inscrição:<br>Selecione |                                             |             |           |
|                |  | Nome do Evento:            |                                       |                                  |                                             |             |           |
|                |  |                            |                                       |                                  |                                             |             |           |
|                |  | Q Pesquisar 🔶 Vo           | pitar                                 |                                  |                                             |             |           |
|                |  | Código                     | Nome                                  | Período do Evento                | Período da Inscrição                        | Situação    | Ações     |
|                |  | 000003/2023                | Formadores em Ação Municípios - ANO 1 | De 25/09/2023<br>Até 30/11/2023  | De 15/08/2023 - 00:00Até 25/09/2023 - 00:00 | Inscrito    | @ ⊘ ⊕ ⊫   |
|                |  |                            |                                       | 1 de 1 💷 🤜 🚺                     | ▶> ►1 <b>10 ∨</b>                           | 7           |           |
|                |  | Sua i                      | nscrição aparecerá aqui               | 1                                |                                             | Annianto    | -         |
|                |  | o da n                     | neenişae aparecera aqan               |                                  |                                             | Aqui esta   | ra        |
|                |  |                            |                                       |                                  |                                             | escrito "Ir | iscrito". |

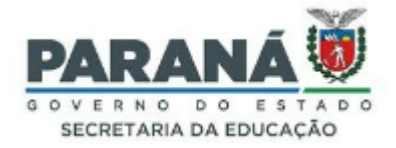

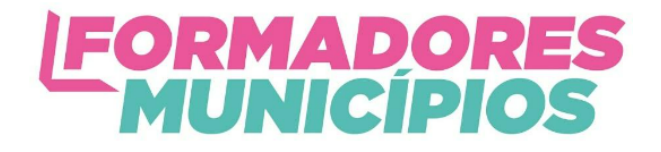

# SESSÃO 4 - COMO CANCELAR SUA INSCRIÇÃO (SE FOR NECESSÁRIO)

Caro(a) cursista, caso aconteça algum imprevisto em relação ao dia, período ou horário que se inscreveu para o curso, você pode cancelar sua inscrição e fazer uma nova em um novo dia, turno ou horário, desde que seja dentro do prazo estipulado para as inscrições. Por exemplo: se você assumiu aulas no horário para o qual havia se inscrito, você pode

cancelar sua inscrição e fazer uma nova, durante o período aberto para as inscrições. Depois que o período de inscrições for finalizado essa ação não é mais possível.

| GECAP                                                                            | ≡ |                                              |                                                                                                    |                        |                                                                     |                              |                                                                      | 1                    | ڻ<br>ا                     |
|----------------------------------------------------------------------------------|---|----------------------------------------------|----------------------------------------------------------------------------------------------------|------------------------|---------------------------------------------------------------------|------------------------------|----------------------------------------------------------------------|----------------------|----------------------------|
| A Inicial                                                                        | C | Minhas Inscrições                            |                                                                                                    |                        |                                                                     |                              |                                                                      |                      |                            |
| <ul> <li>Cadastros</li> <li>Administrativo</li> <li>Minhas Inscrições</li> </ul> |   | Município:<br>Selecione<br>Código do Evento: |                                                                                                    | Situação               | o Inscrição:                                                        |                              |                                                                      |                      |                            |
| Nova Inscrição                                                                   |   | Nome do Evento:<br>Q Pesquisar ← Voltar      |                                                                                                    | Selector               |                                                                     |                              | ·                                                                    |                      |                            |
|                                                                                  |   | Código<br>000003/2023                        | Nome<br>Formadores em Ação Municípios - ANO 1                                                           |                        | Período do Evento<br>De 25/09/2023<br>Até 30/11/2023<br>1 de 1 ia a | Perio<br>De 15/08/2023 - 00: | do de Inscrição<br>00     Até 25/09/2023 - 00:00     Para cancelar u | Situação<br>Inscrito | Ações<br>S D =<br>Cancelar |
| GECAP                                                                            |   | =                                            |                                                                                                    |                        |                                                                     |                              | inscrição ja rea<br>clique no ícone                                  | "Cancelar".          |                            |
| <ul> <li>Inicial</li> <li>Cadastros</li> <li>Administrativo</li> </ul>           |   | Q Minhas Inscriç<br>Municipio:<br>Selecione  |                                                                                                    |                        |                                                                     |                              |                                                                      |                      |                            |
| <ul> <li>Minhas Inscrições</li> <li>Nova Inscrição</li> </ul>                    |   | Código do Evento:<br>Nome do Evento:         |                                                                                                    |                        | Situação Insc<br>Selecione                                          | rição:                       |                                                                      | *                    |                            |
|                                                                                  |   | Códige<br>000003/21<br>000003/21             | Atenção, deseja realmente cancelar a sua p<br>*Justificativa:<br>Neste espaço escr<br>o cancelamento da | reva<br>a ins<br>pois, | nção?<br>a justificativa<br>scrição.<br>, clique em "(              | a para<br>Confirmar".        | ✓ Confil                                                             | rmar X Cancelar      | X Site                     |

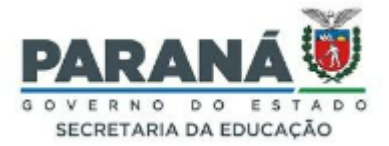

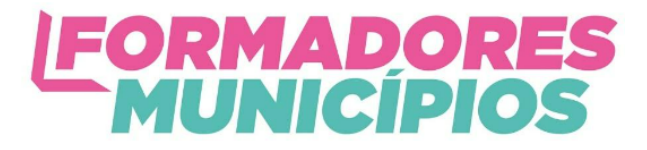

| GECAP               | =                                                 |                                       |                                 |                                                      | ±         | ڻ<br>ا |  |
|---------------------|---------------------------------------------------|---------------------------------------|---------------------------------|------------------------------------------------------|-----------|--------|--|
| A Inicial           | <b>Q</b> Minhas Inscrições                        |                                       |                                 |                                                      |           |        |  |
| 🚯 Cadastros         | <                                                 |                                       |                                 |                                                      |           |        |  |
| Administrativo      | <ul> <li>Inscrição cancelada</li> </ul>           | 🗊 Inscrição cancelada com sucesso.    |                                 |                                                      |           |        |  |
| 🧮 Minhas Inscrições | Município:                                        |                                       |                                 |                                                      |           |        |  |
| ■ Nova Inscrição    | Selecione<br>Código do Evento:<br>Nome do Evento: | •<br>                                 | ituação Inscrição:<br>Selecione |                                                      |           |        |  |
|                     | Q Pesquisar 🗲 Vo                                  | Itar                                  | Deríado do Evento               | Desíado de Inseriaão                                 | Citure    | A      |  |
|                     | 000003/2023                                       | Formadores em Ação Municípios - ANO 1 | De 25/09/2023<br>Até 30/11/2023 | De 15/08/2023 - 00:00                                | Cancelada | Ações  |  |
|                     |                                                   |                                       | 1 de 1 📧 🔫 🚺                    | R> F1 10 v                                           |           |        |  |
|                     |                                                   |                                       | Apa<br>no                       | arecerá a palavra "Cancelada<br>lugar de "Inscrito". | "         |        |  |

Pronto! Agora você já pode refazer sua inscrição!

# SESSÃO 5 - CONFIRMAÇÕES POR E-MAIL

Caro(a) cursista, quando sua inscrição for confirmada ou cancelada (se for o caso), você receberá um *e-mail* com esta informação, conforme mostram os prints abaixo:

| M Gmail                                                                                                    | Q Pesquisar no e-mail                             | ΞĚ                                                   | • Ativo > ⑦ 🚳 ⅲ                                                                                                    |         |  |  |
|----------------------------------------------------------------------------------------------------|---------------------------------------------------|------------------------------------------------------|----------------------------------------------------------------------------------------------------|---------|--|--|
| □ • C :                                                                                                    |                                                   |                                                      | 1-50 de 11.                                                                                                    | 518 < > |  |  |
| 🔲 🚖 agendamento 2                                                                                                    | GECAP - Aviso: Cancelamento de Pré-Inscrição - g  | ecap Gestão de Capacitações do Estado Prezado Sr(a). | NOME DO CURSISTA A sua pré-inscrição no Evento Formadores em Ação Municípios - ANO 1 foi canc                                                                                                    | 16:02   |  |  |
| 🗌 🚖 agendamento 2                                                                                                    | GECAP - Aviso: Confirmação de Pré-Inscrição - geo | ap Gestão de Capacitações do Estado Prezado Sr(a).   | NOME DO CURSISTA . A sua pré-inscrição no Evento Formadores em Ação Municípios - ANO 1 foi conclu                                                                                                    | 15:59   |  |  |
| E-mail de confirmação da inscrição.<br>Corpo do <i>e-mail.</i><br>GECAP - Aviso: Confirmação de Pré-Inscrição Externa Caixa de entrada ×<br>agendamento@celepar.gov.br<br>para Mer IN LIENNA* |                                                   |                                                      |                                                                                                    |         |  |  |
|                                                                                                    |                                                   |                                                      | Gestão de Capacitações do Estado                                                                                                    |         |  |  |
|                                                                                                    |                                                   |                                                      | Prezado Sr(a). Nome do cursista ,<br>A sua pré-Inscrição no Evento Formadores em Ação Municípios - ANO 1 foi concluída<br>com sucesso.<br><u>Clique aqui para acessar o sistemat</u><br>Esse e-mail foi gerado automaticamente e não deve ser respondido. |         |  |  |

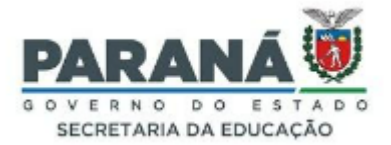

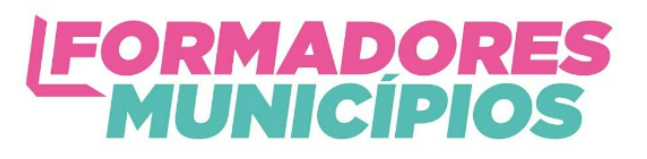

| M Gmail           | Q Pesquisar no e-mail                                        | 32                                                                           | • Ativo · ⑦ 원3 · · · · · · · · · · · · · · · · · ·                           |
|-------------------|--------------------------------------------------------------|------------------------------------------------------------------------------|------------------------------------------------------------------------------|
| □ • C :           |                                                              |                                                                              | 1-50 de 11.518 < >                                                           |
| 🗌 🚖 agendamento 2 | GECAP - Aviso: Cancelamento de Pré-Inscrição - geca          | ap Gestão de Capacitações do Estado Prezado Sr(a). NOME DO CURSISTA A sua p  | pré-inscrição no Evento Formadores em Ação Municípios - ANO 1 foi canc 16:02 |
| 🗌 🚖 agendamento 2 | GECAP - Aviso: Confirmação de Pré-Inscrição - gecap          | Gestão de Capacitações do Estado Prezado Sr(a). NOME DO CURSISTA . A sua pré | é-inscrição no Evento Formadores em Ação Municípios - ANO 1 foi conclu 15:59 |
| E-mail de cancel  | il.<br>GECAP - Aviso: Cancelar<br>agendamento@celepar.gov.br | nento de Pré-Inscrição <sup>Externa)</sup> <sup>Caixa de entrada ×</sup>     |                                                                              |
|                   |                                                              |                                                                              |                                                                              |
|                   |                                                              |                                                                              | GECAP                                                                        |
|                   |                                                              | Ge                                                                           | estão de Capacitações do Estado                                              |
|                   |                                                              | Prezado Sr(a). Nome di                                                       | do cursista ,                                                                |
|                   |                                                              | A sua pré-inscrição no Ev<br>com a seguinte justificativ                     | vento Formadores em Ação Municípios - ANO 1 foi cancelada<br>Iva:            |
|                   |                                                              | não quero                                                                    |                                                                              |
|                   |                                                              | Clique aqui para acessar                                                     | r o sistemal                                                                 |
|                   |                                                              | Esse e-mail foi gerado au                                                    | utomaticamente e não deve ser respondido.                                    |

Importante: Conforme mostra o print abaixo, o cancelamento de uma inscrição é permitido somente durante o período de inscrição do evento.

| GECAP             | =                          |                                     |                                                  |                                                 |                |
|-------------------|----------------------------|-------------------------------------|--------------------------------------------------|-------------------------------------------------|----------------|
| 😤 Inicial         | <b>Q</b> Minhas Inscrições |                                     |                                                  |                                                 |                |
| 🕓 Cadastros <     | Município:                 |                                     |                                                  |                                                 |                |
| Administrativo    | Selecione                  | •                                   |                                                  |                                                 |                |
| Minhas Inscrições | Código do Evento:          |                                     | Situação Inscrição:<br>Selecione                 | •                                               |                |
| Nova Inscrição    | Nome do Evento:            |                                     |                                                  |                                                 |                |
|                   | Q Pesquisar 🗲 Voltar       | Atenção! O CANO                     | CELAMENTO de uma inscrição é permitido somente d | durante o PERÍODO DE INSCRIÇÃO DO EVENTO        |                |
|                   | Código                     | Nome                                | Período do Evento                                | Período da Inscrição                            | Situação       |
|                   | 000002/2023                | EVENTO DE TESTE - PEQUENO           | De 26/09/2023<br>Até 27/11/2023                  | De 02/08/2023 - 00:00<br>Até 25/09/2023 - 00:00 | Inscrito       |
|                   | 000003/2023                | Formadores em Ação Municípios - ANC | 0 1 De 25/09/2023<br>Até 30/11/2023              | De 15/08/2023 - 00:00<br>Até 25/09/2023 - 00:00 | Cancelada      |
|                   | 000003/2023                | Formadores em Ação Municípios - ANC | 0 1 De 25/09/2023<br>Até 30/11/2023              | De 15/08/2023 - 00:00<br>Até 25/09/2023 - 00:00 | Cancelada      |
|                   | 000003/2023                | Formadores em Ação Municípios - ANC | 0 1 De 25/09/2023<br>Até 30/11/2023              | De 15/08/2023 - 00:00<br>Até 25/09/2023 - 00:00 | Turma Cancelad |
|                   | 000003/2023                | Formadores em Ação Municípios - ANC | 0 1 De 25/09/2023<br>Até 30/11/2023              | De 15/08/2023 - 00:00<br>Até 25/09/2023 - 00:00 | Inscrito       |